## 教师学术活动申请和学生参加学术活动流程图

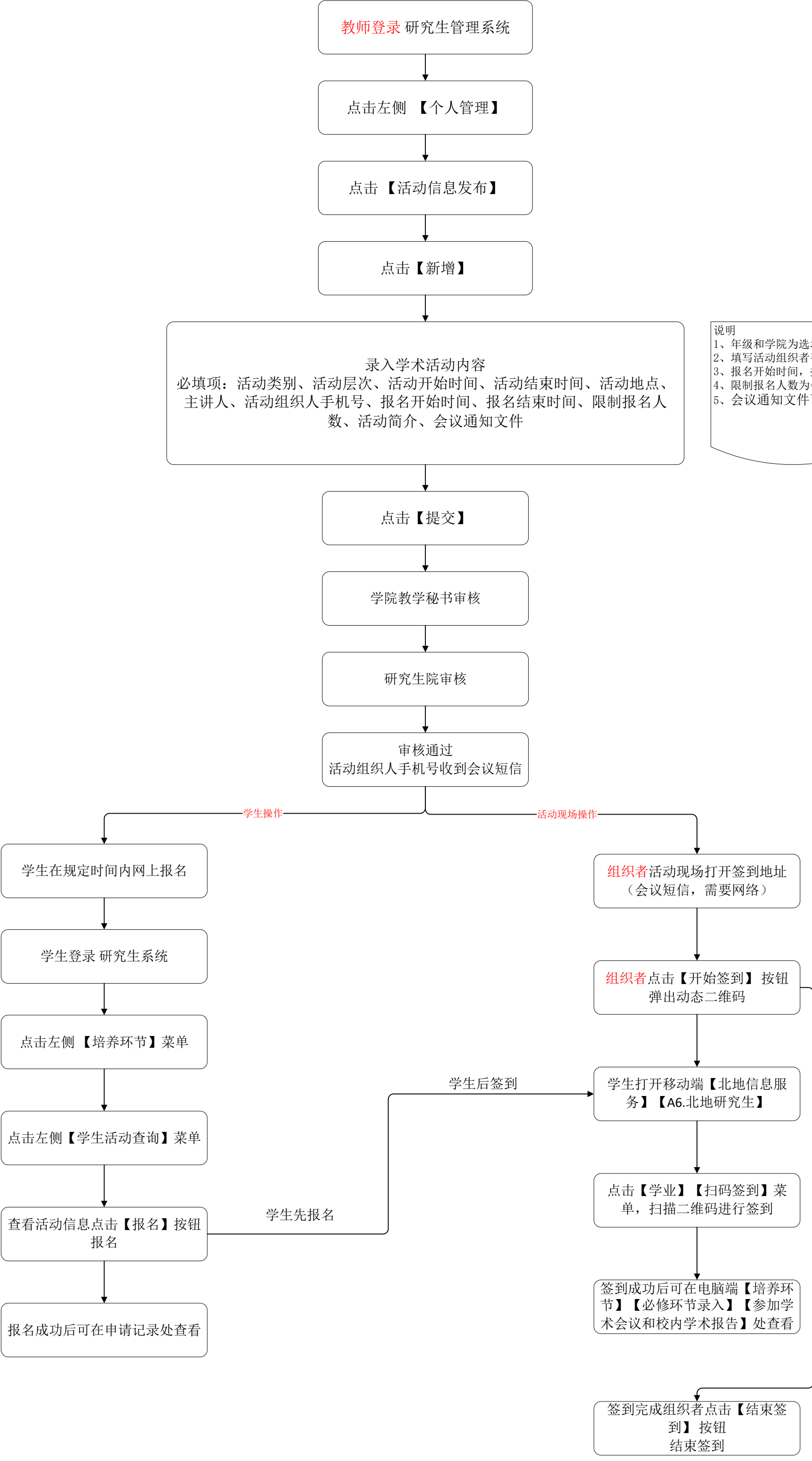

说明 1、年级和学院为选填项,如果选择只有符合条件的学生可以报名 2、填写活动组织者手机号码 用于接收会议签到短信 3、报名开始时间,报名结束日期在此时间范围内学生可以报名 4、限制报名人数为会议人数上线 5、会议通知文件可点击【下载模板】编写完成后上传